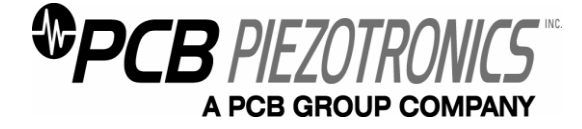

This procedure outlines the process required for proper Employee and Manager time reporting and approval for both Hourly and Salary employees utilizing the ADP eTime System.

## Table of Contents:

| Salaried Employees Time Reporting & Approval       | .Page 2 |
|----------------------------------------------------|---------|
| Hourly Employees Time Reporting & Approval         | .Page 4 |
| Supervisor Time Approval                           | .Page 6 |
| Location-Based Coding Of Hours                     | Page 9  |
| Definition Of Unallowable Time                     | Page 10 |
| Allocating Depew-Employee Hours For Non-Depew Work | Page 11 |

### Salaried Employees Time Reporting & Approval:

- eTime can be accessed internally or externally by navigating to <u>etime.pcb.com</u> in a web browser. It is also available as a link at the top of the myPCB home page by clicking the clock icon.
- 2. After you login (Login IDs and passwords are supplied by HR), your timesheet will display on the current Pay Period.
- 3. Time is to be entered daily, using the proper pay code, Pay Code REG is defaulted, but additional Pay Codes are available via the drop down menu.

| -                                                 |                            |                   |                         |                  |                 |           |           |                | - 🗆 🗙         |
|---------------------------------------------------|----------------------------|-------------------|-------------------------|------------------|-----------------|-----------|-----------|----------------|---------------|
| ← → Ø https://et                                  | ime. <b>pcb.com</b> /1/app | lications/suiten  | av/naviga 🔎 🗸           | 🔒 🖒 🏉 AD         | )P Time & Atten | dance ×   |           |                | _             |
| ÆP                                                | GENERAL -                  | MYINF             | ORMATION                | -                |                 |           | Log Of    | f   Change Pas | isword   Help |
|                                                   |                            |                   |                         |                  |                 |           |           |                | <u>^</u>      |
| MY TIN REG<br>HOLIDAY<br>PTO Schedu<br>PTO Unsche |                            |                   | Name & ID<br>Time Perio | d Current Pay Pe | eriod           | -         |           |                |               |
| Save BEREAVEMEP                                   | unch 🔻 Amount              | Accruals <b>*</b> | Comment 🔻 A             | Approvals 🔻 Re   | ≥ports ▼        |           |           |                |               |
| Week st PROJECTS 💌 /                              | 02                         |                   |                         |                  |                 |           |           |                |               |
|                                                   | Transfer                   | Mon 11/02         | Tue 11/03               | Wed 11/04        | Thu 11/05       | Fri 11/06 | Sat 11/07 | Sun 11/08      | Total         |
| 🗙 📥 REG 🖵                                         | •                          |                   |                         |                  |                 |           |           |                |               |
|                                                   |                            |                   |                         |                  |                 |           |           |                |               |
|                                                   |                            |                   |                         |                  |                 |           |           |                |               |

4. Additional lines can be added by clicking the <sup>th</sup> button if more than one Pay Code is required in a Pay Period.

| -          |                                                                                                    |                  |                |                                  |                          |                |           |           |           |                |               |  |  |  |  |
|------------|----------------------------------------------------------------------------------------------------|------------------|----------------|----------------------------------|--------------------------|----------------|-----------|-----------|-----------|----------------|---------------|--|--|--|--|
| ←          | ADP Time & Attendance ×     Attendance ×     Add tendance ×     Add tendancen ×     Add tendance ×     Add tendance ×     Add tendance × |                  |                |                                  |                          |                |           |           |           |                |               |  |  |  |  |
| Ŀ          | Ð                                                                                                    | <u></u>          | GENERAL -      | MY INFO                          | ORMATION •               |                |           |           | Log Of    | f   Change Pas | isword   Help |  |  |  |  |
|            |                                                                                                    |                  |                |                                  |                          |                |           |           |           |                | ~             |  |  |  |  |
| *M`<br>Loa | Y TI<br>ded:                                                                                                    | MECARD<br>1:26PM |                |                                  | Name & ID<br>Time Period | Current Pay Pe | riod      | T         |           |                |               |  |  |  |  |
| S          | ave<br>ek st                                                                                                    | Actions <b>•</b> | Punch - Amount | <ul> <li>Accruals ▼ (</li> </ul> | Comment 🔻 🗛              | pprovals 🔻 Re  | ports 🔻   |           |           |                |               |  |  |  |  |
|            |                                                                                                    | Pay Code         | Transfer       | Mon 11/02                        | Tue 11/03                | Wed 11/04      | Thu 11/05 | Fri 11/06 | Sat 11/07 | Sun 11/08      | Total         |  |  |  |  |
| X          | 4                                                                                                    | REG -            | -              | 8.0                              |                          | 8.0            | 8.0       | 8.0       |           |                | 32.0          |  |  |  |  |
| ×          | ±,                                                                                                    | PTO Sche 👻       | -              |                                  | 8.0                      |                |           |           |           |                | 8.0           |  |  |  |  |
|            |                                                                                                    |                  |                | 8.0                              | 8.0                      | 8.0            | 8.0       | 8.0       |           |                | 40.0          |  |  |  |  |
|            |                                                                                                    |                  |                |                                  |                          |                |           |           |           |                |               |  |  |  |  |

5. After you have entered your time for the day, you must click on the Save Button on the upper left corner of the timesheet. Hours are to be entered daily, with the approval done weekly.

| F           | )(=                                                                                                    | https://e                  | etime. <b>pcb.com</b> /1/app | lications/suiten | av/naviga 🔎 🗸 | 🔒 🖒 🏉 AD  | P Time & Atten | dance ×   |           |               | - □ ×<br>☆ ☆  |  |  |  |  |
|-------------|----------------------------------------------------------------------------------------------------|----------------------------|------------------------------|------------------|---------------|-----------|----------------|-----------|-----------|---------------|---------------|--|--|--|--|
| A           | D                                                                                                    | 2                          | GENERAL 🔻                    | MYINF            | ORMATION      |           |                |           | Log Off   | f   Change Pa | ssword   Help |  |  |  |  |
| *MY<br>Load | *MY TIMECARD       Name & ID       Image: Constraint of the second second secon |                            |                              |                  |               |           |                |           |           |               |               |  |  |  |  |
| Wee         | ek st                                                                                                    | arting: Mon 11<br>Pav Code | /02<br>Transfer              | Mon 11/02        | Tue 11/03     | Wed 11/04 | Thu 11/05      | Fri 11/06 | Sat 11/07 | Sun 11/08     | Total         |  |  |  |  |
| ×           | 5                                                                                                    | REG 👻                      | -                            | 8.0              |               | 8.0       | 8.0            | 8.0       |           |               | 32.0          |  |  |  |  |
| ×           | 4                                                                                                    | PTO Sche 👻                 | -                            |                  | 8.0           |           |                |           |           |               | 8.0           |  |  |  |  |
|             |                                                                                                    |                            |                              | 8.0              | 8.0           | 8.0       | 8.0            | 8.0       |           |               | 40.0          |  |  |  |  |
|             |                                                                                                    |                            |                              |                  |               |           |                |           |           |               |               |  |  |  |  |

6. Employees must approve their time by clicking the "Approvals" button and selecting "Approve" after your time is entered for the week. Employee approval must be complete by 11am Monday morning. Supervisor approval must then be complete by 12pm on Monday Morning. In the event the company is closed on Monday the approval must be completed on the next regular working day.

|                                                                                                    | <ul> <li>Comparison of the second second secon</li></ul> |       |  |      |     |       |     |     |  |  |      |  |  |  |
|----------------------------------------------------------------------------------------------------|----------------------------------------------------------------------------------------------------|-------|--|------|-----|-------|-----|-----|--|--|------|--|--|--|
|                                                                                                    |                                                                                                    |       |  |      |     |       |     |     |  |  |      |  |  |  |
| Ŀ                                                                                                    | <ul> <li>ADP Time &amp; Attendance ×</li> <li>ADP Time &amp; Attendance ×</li> <li>★ ★</li> <li>Cog Off   Change Password   Help</li> <li>CENERAL ▼ MY INFORMATION ▼</li> <li>GENERAL ▼ MY INFORMATION ▼</li> <li>MY TIMECARD</li> <li>Name &amp; ID</li> <li>Orded: 1:26PM</li> <li>Name &amp; ID</li> <li>Time Period</li> <li>Current Pay Period</li> <li>Save Actions ▼ Punch ▼ Amount ▼ Accruals ▼ Comment ▼</li> <li>Approve Approval</li> <li>Mon 11/02</li> <li>Tue 11/03</li> <li>Weat starting: Mon 11/02</li> <li>Tue 11/03</li> <li>Weat Transfer Mon 11/02</li> </ul>                                                                                                    |       |  |      |     |       |     |     |  |  |      |  |  |  |
|                                                                                                    |                                                                                                    |       |  |      |     |       |     |     |  |  | ~    |  |  |  |
|                                                                                                    |                                                                                                    |       |  |      |     |       |     |     |  |  |      |  |  |  |
| 5                                                                                                    | <ul> <li>→ Matter Answer Mon 11/02</li> <li>Actions * Punch * Amount * Accruals * Comment * Approvals</li> <li>Reports * Actions * Punch * Amount * Accruals * Comment * Approvals</li> <li>Reports * Actions * Punch * Amount * Accruals * Comment * Approvals</li> <li>Reports * Actions * Punch * Amount * Accruals * Comment * Approvals</li> <li>Reports * Actions * Punch * Amount * Accruals * Comment * Approvals</li> <li>Reports * Actions * Punch * Amount * Accruals * Comment * Approvals</li> <li>Reports * Actions * Punch * Amount * Accruals * Comment * Approvals</li> <li>Pay Code Transfer Mon 11/02 Tue 11/03</li> <li>REG * * 8.0</li> <li>8.0</li> <li>8.0</li> </ul>                                                                                                    |       |  |      |     |       |     |     |  |  |      |  |  |  |
| We                                                                                                    | <ul> <li>Actions ▼ Punch ▼ Amount ▼ Accruals ▼ Comment ▼ Approvals Reports ▼ Actions ▼ Punch ▼ Amount ▼ Accruals ▼ Comment ▼ Approvals Reports ▼ Actions ▼ Punch ▼ Amount ▼ Accruals ▼ Comment ▼ Approvals Reports ▼ Actions ▼ Punch ▼ Amount ▼ Accruals ▼ Comment ▼ Approvals Reports ▼ Actions ▼ Punch ▼ Amount ▼ Accruals ▼ Comment ▼ Approvals Reports ▼ Actions ▼ Punch ▼ Amount ▼ Accruals ▼ Comment ▼ Approvals Reports ▼ Actions ↓ 0 0 0 0 0 0 0 0 0 0 0 0 0 0 0 0 0 0</li></ul>                                                                                                    |       |  |      |     |       |     |     |  |  |      |  |  |  |
| ADP Time & Attendance ×     ADP Time & Attendance ×     Actions × Punch × Amount × Accruals × Comment ×     Approvals Reports ×     Actions × Punch × Amount × Accruals × Comment ×     Approvals Reports ×     Approve Remove Approval     Reg × 8.0     8.0     8.0     8.0     8.0     8.0     8.0     8.0     8.0     8.0     8.0     8.0     8.0     8.0     8.0     8.0     8.0     8.0     8.0     8.0     8.0     8.0     8.0     8.0     8.0     8.0     8.0     8.0     8.0     8.0     8.0     8.0     8.0     8.0     8.0     8.0     8.0     8.0     8.0     8.0     8.0     8.0     8.0     8.0     8.0     8.0     8.0     8.0     8.0     8.0     8.0     8.0     8.0     8.0     8.0     8.0     8.0     8.0     8.0     8.0     8.0     8.0     8.0     8.0     8.0     8.0     8.0     8.0     8.0     8.0     8.0     8.0     8.0     8.0     8.0     8.0     8.0     8.0     8.0     8.0     8.0     8.0     8.0     8.0     8.0     8.0     8.0     8.0     8.0     8.0     8.0     8.0     8.0     8.0     8.0     8.0     8.0     8.0     8.0     8.0     8.0     8.0     8.0     8.0     8.0     8.0     8.0     8.0     8.0     8.0     8.0     8.0     8.0     8.0     8.0     8.0     8.0     8.0     8.0     8.0     8.0     8.0     8.0     8.0     8.0     8.0     8.0     8.0     8.0     8.0     8.0     8.0     8.0     8.0     8.0     8.0     8.0     8.0     8.0     8.0     8.0     8.0     8.0     8.0     8.0     8.0     8.0     8.0     8.0     8.0     8.0     8.0     8.0     8.0     8.0     8.0     8.0     8.0     8.0     8.0     8.0     8.0     8.0     8.0     8.0     8.0     8.0     8.0     8.0     8.0     8.0     8.0     8.0     8.0     8.0     8.0     8.0     8.0     8.0     8.0     8.0     8.0     8.0     8.0     8.0     8.0     8.0     8.0     8.0     8.0     8.0     8.0     8.0     8.0     8.0     8.0     8.0     8.0     8.0     8.0     8.0     8.0     8.0     8.0     8.0     8.0     8.0     8.0     8.0     8.0     8.0     8.0     8.0     8.0     8.0     8.0     8.0     8.0     8.0     8.0     8.0     8.0     8.0     8.0     8.0 |                                                                                                    | Total |  |      |     |       |     |     |  |  |      |  |  |  |
| X                                                                                                    | <ul> <li>ADP Time &amp; Attendance ×</li> <li>Iso off   Change Password   Hele</li> <li>CENERAL ▼</li> <li>MY INFORMATION ▼</li> <li>CENERAL ▼</li> <li>MY INFORMATION ▼</li> <li>Imme &amp; ID</li> <li>Imme &amp; ID</li> <li>Imm</li></ul>                     |       |  | 32.0 |     |       |     |     |  |  |      |  |  |  |
| X                                                                                                    |                                                                                                    |       |  | 8.0  |     |       |     |     |  |  |      |  |  |  |
|                                                                                                    |                                                                                                    |       |  | 8.0  | 8.0 | 0 8.0 | 8.0 | 8.0 |  |  | 40.0 |  |  |  |
|                                                                                                    |                                                                                                    |       |  |      |     |       |     |     |  |  |      |  |  |  |

7. In the event a timesheet needs to be altered after it is approved. The employee will have to click on "Approvals" and select "Remove Approval". After the updates are complete the employee must "Approve" the timesheet again.

### Hourly Employees Time Reporting & Approval:

- 1. During the first week of employment hourly employees will be given a time card and are required to punch in and out at the beginning and end of their shift at one of the designated time clocks.
- 2. All punches will populate your timesheet that is accessible by your supervisor.

| -) (->) 🥭 https://                                                                                                    | etime. <b>pcb.com</b> /1   | l/applications/sui | itenav/navigati                                | on.do 🛛 🔎 🗕                   | 🖒 🏉 ADP                              | Time & Attend | lance ×                         |         |                           |                           | ÷ 🛧                                                                 |  |  |  |
|----------------------------------------------------------------------------------------------------|----------------------------|--------------------|------------------------------------------------|-------------------------------|--------------------------------------|---------------|---------------------------------|---------|---------------------------|---------------------------|---------------------------------------------------------------------|--|--|--|
| هرد                                                                                                    |                            |                    |                                                |                               |                                      |               |                                 | Log Off | Chang                     | e Passw                   | ord   Setup   H                                                     |  |  |  |
| GENERAL  MY QUICKNAVS  TIMEKEEPING  SCHEDULING  MY INFORMATION                                                                                        |                            |                    |                                                |                               |                                      |               |                                 |         |                           |                           |                                                                     |  |  |  |
| necard Scheduk                                                                                                    | e   People   Re            | ports More         | •                                              |                               |                                      |               |                                 |         |                           |                           |                                                                     |  |  |  |
| MECARD                                                                                                    |                            |                    | Name 8                                         | ID                            |                                      |               |                                 |         |                           |                           |                                                                     |  |  |  |
| aded: 1:52PM                                                                                                    |                            |                    | Time P                                         | eriod Current Pay P           | eriod                                | •             |                                 |         |                           |                           |                                                                     |  |  |  |
| Save Actions <b>*</b>                                                                                                    | Punch <b>*</b> Amo         | unt 🔻 Accruals     | <ul> <li>Comment</li> </ul>                    | <ul> <li>Approvals</li> </ul> | vertime 🔻 Re                         | ports 🔻 Leav  | e 🔻                             |         |                           |                           |                                                                     |  |  |  |
| Date                                                                                                    | Pay Code                   | Amount             | In                                             | Transfer                      | Out                                  | In            | Transfer                        | Out     | Shift                     | Daily                     | Cumulative                                                          |  |  |  |
|                                                                                                    |                            |                    |                                                |                               |                                      |               |                                 |         |                           |                           |                                                                     |  |  |  |
| 🔄 Sun 11/01                                                                                                    | <b>•</b>                   |                    |                                                | -                             |                                      |               | -                               |         |                           |                           |                                                                     |  |  |  |
| Sun 11/01           4           Mon 11/02                                                                                                    | -<br>-<br>-                |                    | 8:09AM                                         | •<br>•                        | 5:03PM                               |               | •                               |         | 8.25                      | 8.25                      | 8.25                                                                |  |  |  |
| Sun 11/01           Mon 11/02           Tue 11/03                                                                                                    | -<br>-<br>-                |                    | 8:09AM<br>7:55AM                               | •                             | 5:03PM<br>5:03PM                     |               | •<br>•<br>•                     |         | 8.25<br>8.5               | 8.25<br>8.5               | 8.25<br>16.75                                                       |  |  |  |
| Sun 11/01           Mon 11/02           Tue 11/03           Wed 11/04                                                                                 | -<br>-<br>-<br>-           |                    | 8:09AM<br>7:55AM<br>7:58AM                     | •<br>•<br>•                   | 5:03PM<br>5:03PM<br>5:00PM           |               | *<br>*<br>*                     |         | 8.25<br>8.5<br>8.5        | 8.25<br>8.5<br>8.5        | 8.25<br>16.75<br>25.25                                              |  |  |  |
| Sun 11/01           Mon 11/02           Tue 11/03           Wed 11/04           Thu 11/05                                                             |                            |                    | 8:09AM<br>7:55AM<br>7:58AM<br>7:55AM           |                               | 5:03PM<br>5:03PM<br>5:00PM<br>5:03PM |               | *<br>*<br>*<br>*                |         | 8.25<br>8.5<br>8.5<br>8.5 | 8.25<br>8.5<br>8.5<br>8.5 | 8.25<br>16.75<br>25.25<br>33.75                                     |  |  |  |
| Sun 11/01           Mon 11/02           Tue 11/03           Wed 11/04           Thu 11/05           Fri 11/06                                         | *<br>*<br>*<br>*           |                    | 8:09AM<br>7:55AM<br>7:58AM<br>7:55AM<br>7:56AM |                               | 5:03PM<br>5:03PM<br>5:00PM<br>5:03PM |               | * * * * * * * * * *             |         | 8.25<br>8.5<br>8.5<br>8.5 | 8.25<br>8.5<br>8.5<br>8.5 | 8.25<br>16.75<br>25.25<br>33.75<br>33.75                            |  |  |  |
| Sun 11/01           Mon 11/02           Tue 11/03           Wed 11/04           Thu 11/05           Fri 11/06           Sat 11/07                     | *<br>*<br>*<br>*<br>*      |                    | 8:09AM<br>7:55AM<br>7:58AM<br>7:55AM<br>7:56AM |                               | 5:03PM<br>5:03PM<br>5:00PM<br>5:03PM |               | * * * *                         |         | 8.25<br>8.5<br>8.5<br>8.5 | 8.25<br>8.5<br>8.5<br>8.5 | 8.25<br>16.75<br>25.25<br>33.75<br>33.75<br>33.75                   |  |  |  |
| Sun 11/01           Mon 11/02           Tue 11/03           Wed 11/04           Thu 11/05           Fri 11/06           Sat 11/07           Sun 11/08 | •<br>•<br>•<br>•<br>•<br>• |                    | 8:09AM<br>7:55AM<br>7:58AM<br>7:55AM<br>7:56AM |                               | 5:03PM<br>5:03PM<br>5:00PM<br>5:03PM |               | •<br>•<br>•<br>•<br>•<br>•<br>• |         | 8.25<br>8.5<br>8.5<br>8.5 | 8.25<br>8.5<br>8.5<br>8.5 | 8.25<br>16.75<br>25.25<br>33.75<br>33.75<br>33.75<br>33.75<br>33.75 |  |  |  |

- 3. Each week your supervisor will verify your time and approve the timesheet. The supervisor will also have access to adding non-worked hours such as PTO and Holiday hours.
- 4. Should it be found that changes need to be made to a timesheet, such as entering a missed punch, the supervisor will make any necessary corrections. After all corrections are complete the employee's supervisor will print out a Time Detail Report (either daily or at the end of the pay period) that will need to be signed by both the employee and their supervisor. This signed document will be filed and maintained by the HR Department. The signatures will be placed at the bottom of the form.

| J A               | DP T  | ime & Attendance | × +                 |                       |                             |              |               |        |    |                |             |                |              |         | . 0       | X |
|-------------------|-------|------------------|---------------------|-----------------------|-----------------------------|--------------|---------------|--------|----|----------------|-------------|----------------|--------------|---------|-----------|---|
| •                 | )     | https://etim     | ne.pcb.com/1/applic | ations/suitenav/navig | ation.do                    |              |               |        | V  | C Q Search     |             |                | ☆ 自          | •       | ⋒         | : |
| A                 | D     | 2                | ENERAL - MY         | QUICKNAVS -           | TIMEKEEPING                 | SCHEDU       | ING - MY IN   | FORMAT |    | CORD RETENTION | • DEVICE MA | Log<br>NAGER 👻 | Off   Change | Passwor | d   Setup | H |
| Time              | ecard | Schedule Peo     | ple Reports Mor     | e 🔻                   |                             |              |               |        |    |                |             |                |              |         |           |   |
| <b>TII</b><br>Loa | AEC   | 8:44AM           |                     | Nam<br>Tim            | e & ID<br>e Period Previous | Pay Period   | , <b>`</b>    |        |    |                |             |                |              |         |           |   |
| 5                 | iave  | Actions • P      | unch 🔻 Amount 🕶     | Accruals - Comme      | nt - Approvals              | • Overtime • | Reports       | •      |    |                |             |                |              |         |           |   |
|                   |       | Date             | Pay Code            | Amount                | In                          | Transfer     | Time Detail>  |        | In | Transfer       | Out         | Shift          | Daily        | Cu      | mulative  |   |
|                   |       | Sun 10/18        |                     |                       |                             |              | Rule Analysis |        |    |                |             |                |              |         |           |   |
|                   |       | Mon 10/19        |                     |                       | 6:51AM                      |              | 3:30PM        |        |    |                |             | 8.0            | 8.0          | 8.0     |           |   |
|                   |       | Tue 10/20        |                     |                       | 6:49AM                      |              | 3:30PM        |        |    |                |             | 8.0            | 8.0          | 16.0    |           |   |
|                   |       | Wed 10/21        |                     |                       | 6:51AM                      |              | 3:30PM        |        |    |                |             | 8.0            | 8.0          | 24.0    |           |   |
|                   |       | Thu 10/22        |                     |                       | 6:48AM                      |              | 3:31PM        |        |    |                |             | 8.0            | 8.0          | 32.0    |           |   |
|                   |       | Fri 10/23        |                     |                       | 6:46AM                      |              | 3:30PM        |        |    |                |             | 8.0            | 8.0          | 40.0    |           |   |
|                   |       | Sat 10/24        |                     |                       |                             |              |               |        |    |                |             |                |              | 40.0    |           |   |
| ×                 | 4     | Sun 10/25        | -                   |                       |                             |              | -             |        |    |                | -           |                |              | 40.0    |           |   |
| ×                 | 츠     | Mon 10/26        | •                   |                       |                             |              | -             |        |    |                | •           |                |              |         |           |   |

Time Detail

https://etime.pcb.com/1/MyTimeDetailServlet?bd=null&ed=null&Ou...

#### TIME DETAIL

| Time Period: Previ<br>Dates: 11/02/2015                                                 | ous Pay Peri<br>- 11/08/2015 |                                                |                                                | Printed: 1      | 1/10/2015                          |                   |                                 |                                                     |         |
|-----------------------------------------------------------------------------------------|------------------------------|------------------------------------------------|------------------------------------------------|-----------------|------------------------------------|-------------------|---------------------------------|-----------------------------------------------------|---------|
| Name:<br>Primary Account(s                                                              | ): 1                         | ID:<br>0/10/2014 - foi                         | rever 5300013350                               | Pay F<br>000000 | Rule: Full Time<br>/001040/0/0/0/0 | 1/0               |                                 |                                                     |         |
| Date                                                                                    | Apply To                     | In Punch                                       | In<br>Exc Out Punch                            | Out<br>Exc      | (\$)Amt                            | Adj/Ent<br>Amount | Totaled<br>Amount               | Cum. Tot.<br>Amount                                 | Absence |
| Mon 11/02<br>Tue 11/03<br>Wed 11/04<br>Thu 11/05<br>Fri 11/06<br>Sat 11/07<br>Sun 11/08 |                              | 6:59AM<br>6:58AM<br>6:58AM<br>6:57AM<br>7:00AM | 3:30PM<br>3:33PM<br>3:31PM<br>3:30PM<br>3:30PM |                 |                                    |                   | 8.0<br>8.0<br>8.0<br>8.0<br>8.0 | 8.0<br>16.0<br>24.0<br>32.0<br>40.0<br>40.0<br>40.0 |         |
| Totals                                                                                  |                              |                                                |                                                |                 | 0.00                               | 0.0               | 40.0                            | 40.0                                                |         |
| Account Summary<br>Account                                                              | Pay Code                     |                                                |                                                |                 | Money                              | Hour              | s                               | Wages                                               |         |
| 530001335000000                                                                         | 0/001040/0/<br>REG           | 0/0/0/0                                        |                                                |                 |                                    | 40.               | 0                               | 0.00                                                |         |
| Pay Code Summa                                                                          | ry<br>Pay Code               |                                                |                                                |                 | Money                              | Hour              | s                               | Wages                                               |         |
|                                                                                         | REG                          |                                                |                                                |                 |                                    | 40.               | 0                               | 0.00                                                |         |
| Totals                                                                                  |                              |                                                |                                                |                 | 0.00                               | 40.               | 0                               | 0.00                                                |         |
|                                                                                         |                              |                                                |                                                |                 |                                    |                   |                                 |                                                     |         |

5. In the case an error is found after the timesheet has been approved and paid, such as a pay shortage on pay day, the employee will notify their supervisor and the Payroll Specialist will modify the timesheet. Again, the supervisor will then print out the Time Detail Report which will be signed by themselves and the employee before being filed by the HR Department. This signatures will be placed at the bottom of the form.

### Supervisor Time Approval:

- 1. Supervisors must ensure employees have properly recorded and approved their time. Once the supervisor has verified that the employee's time has been recorded and approved (by the employee) the supervisor must then also approve the time.
- 2. If a supervisor needs to correct a timecard that is missing a punch where either the system has skipped an entry or has reversed the order of the punches you can right-click a punch and hit Edit Punch. You can then override the punch to In, Out, etc.

| 5    | )               |                      |                |             |             |            |                                                                                                   |                   |                                                                                                    |                |           | Log       | Off   Chang | e Passw | ord   Se |
|------|-----------------|----------------------|----------------|-------------|-------------|------------|---------------------------------------------------------------------------------------------------|-------------------|----------------------------------------------------------------------------------------------------|----------------|-----------|-----------|-------------|---------|----------|
| -    |                 | ENERAL - MY          | QUICKNAVS -    | TIMEKEE     | PING 👻      | SCHEDUL    | ING 🔻                                                                                             | MY INFO           |                                                                                                    | CORD RETENTION | - DEVICE  | MANAGER - |             |         |          |
| rd   | Schedule   Peo  | ple   Reports   More | -              |             |             |            |                                                                                                   |                   |                                                                                                    |                |           |           |             |         |          |
| C    | ARD             |                      |                | Name & ID   |             |            |                                                                                                   | - 00              | 6 of 16                                                                                                    |                |           |           |             |         |          |
| 1: 4 | :33PM           |                      |                | Time Period | Current Pay | Period     |                                                                                                   |                   |                                                                                                    |                |           |           |             |         |          |
|      |                 |                      |                |             |             |            |                                                                                                   |                   |                                                                                                    |                |           |           |             |         |          |
|      | Actions • P     | unch • Amount • A    | Accruals + Com | ment * App  | rovals •    | Overtime * | Report                                                                                            | s + Leave +       |                                                                                                    | Transfer       |           | Ch10      | Delta       |         | Complete |
|      | Sun 6/14        | Pay Code             | Amount         | in          |             | Transfer   |                                                                                                   | Out               | in                                                                                                    | Transfer       | Out       | Shint     | Uany        |         | Cumulat  |
|      | Mon 6/15        |                      |                | 6:46AM      |             |            | -                                                                                                 | 3:30PM            |                                                                                                    |                | - 11      | 8.0       | 8.0         | 8.0     |          |
|      | Tue 6/16        |                      |                | 6:47AM      |             |            | -                                                                                                 | 3:32PM            |                                                                                                    |                |           | 80        | 8.0         | 16.0    |          |
|      | Wed 6/17        |                      |                | 6:47AM      |             |            | -                                                                                                 | 9:00AM            |                                                                                                    |                | - 12:47PM |           |             | .0.0    |          |
|      | Wed 6/17        | -                    |                | 5. 77 Palm  |             |            | -                                                                                                 | 3:31PM            |                                                                                                    |                | -         | 8.0       | 8.0         | 24.0    |          |
|      | Thu 6/18        | -                    |                |             | 6           | -          |                                                                                                   |                   | and the second second se |                | D         | 00000     |             | 24.0    |          |
| 1    | Fri 6/19        | ÷                    |                |             | Edit        | Punch      | -                                                                                                 |                   |                                                                                                    |                |           |           |             | 24.0    |          |
| 1    | Sat 6/20        |                      |                |             |             |            | -                                                                                                 |                   |                                                                                                    |                |           |           |             | 24.0    |          |
|      | Sun 6/21        | -                    |                |             | Date        |            | 6/17/20                                                                                           | 015               |                                                                                                    |                |           |           |             | 24.0    |          |
|      | Mon 6/22        | -                    |                |             | Time        | (hh:mm)    | 12:47P                                                                                            | 1A                |                                                                                                    |                |           |           |             | 10000   |          |
| - 10 |                 |                      |                |             | Round       | led Time   | 6/17/20                                                                                           | 15 12-47PM GMT    | -04:00                                                                                                    |                |           |           |             |         |          |
|      |                 |                      |                |             |             |            |                                                                                                   | one ne trem om t  |                                                                                                    |                |           |           |             |         |          |
|      |                 |                      |                |             | Time        | Zone       | (GMT                                                                                              | -05:00) Eastern T | ime (USA; Canada)                                                                                                    | *              |           |           |             |         |          |
|      |                 |                      |                |             | Overn       | de         | <none< td=""><td></td><td></td><td></td><td></td><td></td><td></td><td></td><td></td></none<>     |                   |                                                                                                    |                |           |           |             |         |          |
|      |                 |                      |                |             |             | and an an  | <none< td=""><td>&gt;</td><td></td><td></td><td></td><td></td><td></td><td></td><td></td></none<> | >                 |                                                                                                    |                |           |           |             |         |          |
|      |                 |                      |                |             | Cance       | Deduction  | In Pune                                                                                           | ch 🥑              |                                                                                                    |                |           |           |             |         |          |
|      |                 |                      |                |             |             |            | Out Pu                                                                                            | shift             |                                                                                                    |                |           |           |             |         |          |
|      |                 |                      |                |             | Excen       | tion       | 1Hour                                                                                             | Meal              |                                                                                                    |                |           |           |             |         |          |
|      |                 |                      |                |             | L'ACOP      | tion .     | 30Min                                                                                             | Meal              |                                                                                                    |                |           |           |             |         |          |
|      |                 |                      |                |             | Comn        | nents      | FT 30r                                                                                            | nin meal          |                                                                                                    |                |           |           |             |         |          |
|      |                 |                      |                |             |             |            | 11.000                                                                                            |                   |                                                                                                    |                | - 11      |           |             |         |          |
|      |                 |                      |                |             |             |            |                                                                                                   | OK Cane           | el Help                                                                                                    |                |           |           |             |         |          |
| LS   | & SCHEDULE      | ACCRUALS AUDIT       | s              |             | U           |            |                                                                                                   | -                 |                                                                                                    |                |           |           |             |         |          |
|      |                 |                      |                |             |             |            | Date                                                                                              |                   | Start Time                                                                                                    | End T          | me        | Pay Cod   | le          |         | Amount   |
|      | -               |                      |                |             |             | Mon 6/15   |                                                                                                   | 7:0               | MAG                                                                                                    | 3:30PM         |           |           |             |         |          |
|      | Accel           | unt                  | Pay Code       | Amount      | Wages       | Tue 6/16   |                                                                                                   | 7:0               | MAG                                                                                                    | 3:30PM         |           |           |             |         |          |
| 00   | 21260000000/001 | 327/0/0/0/0/0        | REG            | 24.0        |             | Wed 6/17   |                                                                                                   | 7:0               | MAG                                                                                                    | 3:30PM         |           |           |             |         |          |
|      |                 |                      |                | -           |             | Thu 6/18   |                                                                                                   | 7:0               | MAG                                                                                                    | 3:30PM         |           |           |             |         |          |
|      |                 |                      |                |             |             | Fri 6/19   |                                                                                                   | 7:0               | MAG                                                                                                    | 3:30PM         |           |           |             |         |          |
|      |                 |                      |                |             |             |            |                                                                                                   |                   |                                                                                                    |                |           |           |             |         |          |
|      |                 |                      |                |             |             | : Sat 6/20 |                                                                                                   |                   |                                                                                                    |                |           |           |             |         |          |

3. The Supervisor can review the time by clicking on Timekeeping – Employee Hours to review the timecard summary for their department.

| ADP Time & Attenda      | nce            | × Time           | Detail            | ×                  | +                  |              |            |             | 1                       |                   |             |             |        |        |        |          | X   |
|-------------------------|----------------|------------------|-------------------|--------------------|--------------------|--------------|------------|-------------|-------------------------|-------------------|-------------|-------------|--------|--------|--------|----------|-----|
| + Https://e             | time. <b>p</b> | cb.com/1/applica | ations/suitenav/r | avigation.do       |                    |              |            |             | ⊽ C <sup>i</sup> Q, cro | opping tool in wi | ndows       | <u></u>     | ê (    | 9      | ŧ      | A        | 111 |
| æ                       | GENI           | ERAL - MY        | QUICKNAVS -       | TIMEKEI            | EPING - SC         | HEDULING -   | MY INF     | ORMATION -  | RECORD RETE             |                   | VEVICE MANA | Log Off   C | :hange | Passv  | vord   | Setup    | н   |
| Timecard   Schedule   F | People         | Reports More     | • •               |                    |                    |              |            |             |                         |                   |             |             |        |        |        |          | 1   |
| EMPLOYEE HOU            | RS             |                  |                   | Show               |                    |              | -          | Edit        |                         |                   |             |             |        |        |        |          |     |
| Last Refreshed: 8:56AN  | 9              |                  |                   | Time Period        | Previous Pay Perio | d            | -          | Refresh     |                         |                   |             |             |        |        |        |          |     |
| Actions * Punch *       | Amou           | nt • Accruais •  | Schedule 🔻 🖌      | Approvals <b>T</b> | Pavroll Prep 🔻 P   | erson - Atte | ndance 🔻 L | eave 🔻      |                         |                   |             |             |        |        |        |          |     |
| PERSON NAME             | 1.4            | PERSON ID        | REGULAR           | OVERTIME           | PTO                | FMLA         | HOLIDAY    | BEREAVEMENT | JURY DUTY               | MILITARY          | OTHER       | PROJECTS    | Prima  | y Labo | or Acc | count Na | me. |
|                         |                | QWF0099600       | 40.0              | 8.25               |                    |              |            |             |                         |                   |             |             | 5300   | 02118  | 00000  | 00/00103 | 38/ |
|                         |                | QWF0004133       | 40.0              | 8.5                |                    |              |            |             |                         |                   |             |             | 5300   | 02107  | 00000  | 00/00103 | 38/ |
|                         |                | QWF0004070       | 40.0              | 14.25              |                    |              |            |             |                         |                   |             |             | 5300   | 02518  | 00000  | 00/00103 | 38/ |
|                         |                | QWF0099182       |                   |                    |                    | 40.0         |            |             |                         |                   |             |             | 5300   | 02118  | 00000  | 00/00103 | 38/ |
|                         |                | QWF0099030       | 40.0              | 5.25               | 2                  |              |            |             |                         |                   |             |             | 5300   | 02118  | 00000  | 00/00100 | 38/ |
|                         |                | QWF0052890       | 40.0              | 5.0                |                    |              |            |             |                         |                   |             |             | 5300   | 02117  | 00000  | 00/00103 | 38/ |
|                         |                | QWF0099088       | 40.0              | 4.5                |                    |              |            |             |                         |                   |             |             | 5300   | 02117  | 00000  | 00/00103 | 38/ |
|                         |                | QWF0099057       |                   |                    |                    | 40.0         |            |             |                         |                   |             |             | 5300   | 02118  | 00000  | 00/00103 | 38/ |
|                         |                | QWF0098431       | 40.0              | 8.0                |                    |              |            |             |                         |                   |             |             | 5300   | 02117  | 00000  | 00/00103 | 38  |
|                         |                | QWF0066882       | 40.0              | 4.0                |                    |              |            |             |                         |                   |             |             | 5300   | 02117  | 00000  | 00/0010  | 38  |
|                         |                | QWF0098520       | 32.0              | 12.5               | 8.0                |              |            |             |                         |                   |             |             | 5300   | 02118  | 00000  | 00/0010  | 38/ |
|                         |                | QWF0070380       | 32.0              | 11.0               | 8.0                |              |            |             |                         |                   |             |             | 5300   | 02117  | 00000  | 00/0010  | 38  |
|                         |                | QWF0098948       | 40.0              | 4.25               |                    |              |            |             |                         |                   |             |             | 5300   | 02117  | 00000  | 00/00103 | 38/ |
|                         |                | QWF0003802       | 40.0              | 13.0               |                    |              |            |             |                         |                   |             |             | 5300   | 02118  | 00000  | 00/00103 | 38/ |
|                         |                | QWF0004018       |                   |                    | 40.0               |              |            |             |                         |                   |             |             | 5300   | 02117  | 00000  | 00/0010  | 38  |
|                         |                | QWF0004013       | 40.0              | 12.75              |                    |              |            |             |                         |                   |             |             | 5300   | 02118  | 00000  | 00/0010  | 38/ |
|                         |                | QWF0098300       | 40.0              | 14.25              |                    |              |            |             |                         |                   |             |             | 5300   | 02107  | 00000  | 00/0010  | 38/ |

4. The Supervisor can also navigate to Timekeeping – Pay Period Close to view their employee Approval status and approve the appropriate group.

| ADP Time & Attendance                     | × Log In               | ×                  | +                   |                     |                  |                    |                |               |          |          | 0         |     |
|-------------------------------------------|------------------------|--------------------|---------------------|---------------------|------------------|--------------------|----------------|---------------|----------|----------|-----------|-----|
| Https://etime.pcb.co                      | om/1/applications/suit | enav/navigation.do |                     |                     |                  | ▼ C Q Search       |                | ☆ 🛍           |          | ÷        | ♠         |     |
|                                           |                        |                    | EPING - SCH         |                     | MY INFORMATION - | RECORD RETENTION - | DEVICE MANAGER | Log Off   Cha | nge Pas  | sword    | Setup     | þ   |
| mecard   Schedule   People   Re           | ports More 🔻           |                    |                     |                     |                  |                    |                |               |          |          |           | 1   |
| PAY PERIOD CLOSE<br>ast Refreshed: 9:42AM |                        | Show               | Previous Day Darind |                     | Edit             |                    |                |               |          |          |           |     |
|                                           |                        |                    |                     | ~                   | Rerresn          |                    |                |               |          |          |           | _   |
| Name 1/                                   | Person ID              | Employ<br>Employ   | vee<br>val          | Manager<br>Approval | Signed<br>Off    | Missed             | Unexcused      | Primary       | Labor A  | ccount l | Name - F  | ul  |
|                                           | QWF0099600             |                    | 1                   |                     | <b>v</b>         |                    |                | 5300021       | 18000000 | 0/00103  | 38/0/0/0/ | 0/  |
|                                           | QWF0004133             |                    | 1                   |                     | ~                |                    |                | 5300021       | 07000000 | 0/00103  | 38/0/0/0/ | 10/ |
|                                           | QWF0004070             |                    | 1                   | 2                   | ~                |                    |                | 5300025       | 18000000 | 0/00103  | 38/0/0/0/ | 0/  |
|                                           | QWF0099182             |                    | 1                   |                     | <i>.</i>         |                    | ~              | 5300021       | 18000000 | 0/00103  | 38/0/0/0/ | 0   |
|                                           | QWF0099030             |                    | 1                   |                     | <i>y</i>         |                    |                | 5300021       | 18000000 | 0/00103  | 38/0/0/0/ | 0/  |
|                                           | QWF0052890             |                    | 1                   |                     | <i>J</i>         |                    |                | 5300021       | 17000000 | 0/00103  | 38/0/0/0/ | 0/  |
|                                           | QWF0099088             |                    | 1                   |                     | ~                |                    |                | 5300021       | 17000000 | 0/00103  | 38/0/0/0/ | 0/  |
|                                           | QWF0099057             |                    | 1                   |                     | ~                |                    | ~              | 5300021       | 18000000 | 0/00103  | 38/0/0/0/ | 0/  |
|                                           | QWF0098431             |                    | 1                   |                     | ~                |                    |                | 5300021       | 17000000 | 0/00103  | 38/0/0/0/ | 0/  |
|                                           | QWF0066882             |                    | 1                   |                     | <b>v</b>         |                    |                | 5300021       | 17000000 | 0/00103  | 38/0/0/0/ | 0/  |
|                                           | QWF0098520             |                    | 1                   |                     | ~                |                    |                | 5300021       | 18000000 | 0/00103  | 38/0/0/0/ | 0/  |
|                                           | QWF0070380             |                    | 1                   |                     | ~                |                    |                | 5300021       | 17000000 | 0/00103  | 38/0/0/0/ | 0/  |
|                                           | QWF0098948             |                    | 1                   |                     | ~                |                    |                | 5300021       | 17000000 | 0/00103  | 38/0/0/0/ | 0/  |
|                                           | QWF0003802             |                    | 1                   |                     | ~                |                    |                | 5300021       | 18000000 | 0/00103  | 38/0/0/0/ | 0/  |
|                                           | QWF0004018             |                    | 1                   |                     | ~                |                    |                | 5300021       | 17000000 | 0/00103  | 38/0/0/0/ | 0/  |
|                                           | QWF0004013             |                    | 1                   |                     | ~                |                    |                | 5300021       | 18000000 | 0/00103  | 38/0/0/0/ | 0/0 |
|                                           | QWF0098300             |                    | 1                   |                     | ~                |                    |                | 5300021       | 07000000 | 0/00103  | 38/0/0/0/ | 0/0 |

5. An alternative option for approving timecards is to do them individually by highlighting a group of employees and selecting Timecard, skipping through each employee by hitting the Next button.

| https://etin     | ne,pcb.com | n/1/applications/suite | nav/navigation.do |                       |                     |               | V C Q Search       |                      | ☆自             | 0        | ÷       | 俞     |
|------------------|------------|------------------------|-------------------|-----------------------|---------------------|---------------|--------------------|----------------------|----------------|----------|---------|-------|
|                  |            |                        |                   |                       |                     |               |                    |                      | Log Off   Chan | ge Pass  | word    | Set   |
| K                | GENERAL    | - MY QUICKNA           | VS - TIMEKI       | EPING - SC            | IEDULING - MY       | INFORMATION - | RECORD RETENTION - | DEVICE MANAGER       | -              |          |         |       |
| ard Schedule Peo | ople Repo  | orts   More 🔻          |                   |                       |                     |               |                    |                      |                |          |         |       |
| PERIOD CLOS      | SE         |                        | Show              | -                     |                     | Edit          |                    |                      |                |          |         |       |
| efreshed: 9:42AM |            |                        | Time Desired      | Previous Pay Perior   | -                   |               |                    |                      |                |          |         |       |
|                  |            |                        | Time Period       | Themous Fully Ferrice |                     | Rerresh       |                    |                      |                |          |         |       |
| ons - Punch - A  | mount 🔻    | Accruals 🔻 Schedule    | • • Approvals •   | Payroll Prep - P      | erson - Attendance  | ▼ Leave ▼     |                    |                      |                |          |         |       |
| Name             | 14         | Person ID              | Employ<br>Appro   | vee<br>val            | Manager<br>Approval | Signed<br>Off | Missed<br>Punch    | Unexcused<br>Absence | Primary        | abor Ac  | count N | am    |
|                  | 1          | QWF0099600             |                   | 1                     |                     | ~             |                    |                      | 530002118      | 0000000  | /001034 | 8/0/  |
|                  |            | QWF0004133             |                   | 1                     |                     | ~             |                    |                      | 530002107      | 0000000  | /001034 | 8/0/  |
|                  | 1          | QWF0004070             |                   | 1                     |                     | ~             |                    |                      | 530002518      | 80000000 | /001034 | 8/0/  |
|                  |            | QWF0099182             |                   | 1                     |                     | ~             |                    | ~                    | 530002118      | 0000000  | /001034 | 8/0/  |
|                  | 1          | QWF0099030             |                   | 1                     |                     | ~             |                    |                      | 530002118      | 0000000  | /00103  | 8/0/  |
|                  |            | QWF0052890             |                   | 1                     |                     | ~             |                    |                      | 530002117      | 0000000  | /00103  | 8/0/  |
|                  | 1          | QWF0099088             |                   | 1                     |                     | ~             | 1                  |                      | 530002117      | 0000000  | /001034 | B/0/  |
|                  | 1          | QWF0099057             |                   | 1                     |                     | ~             |                    | ~                    | 530002118      | 30000000 | /00103  | 8/0/  |
|                  | 1          | QWF0098431             |                   | 1                     |                     | ~             |                    |                      | 530002117      | 0000000  | /001034 | 8/0/  |
|                  |            | QWF0066882             |                   | 1                     |                     | ~             |                    |                      | 530002117      | 0000000  | /001034 | 8/0/  |
|                  | 1          | QWF0098520             |                   | 1                     |                     | ~             |                    |                      | 530002118      | 80000000 | /001034 | 8/0/  |
|                  |            | QWF0070380             |                   | 1                     |                     | ~             |                    |                      | 530002117      | 0000000  | /00103  | 8/0/  |
|                  |            | QWF0098948             |                   | 1                     |                     | ~             |                    |                      | 530002117      | 0000000  | /00103  | 8/0/  |
|                  | 1          | QWF0003802             |                   | 1                     |                     | ~             |                    |                      | 530002118      | 0000000  | /00103  | 8/0/  |
|                  | 1          | QWF0004018             |                   | 1                     |                     | ~             | 1                  |                      | 530002117      | 0000000  | /001034 | 8/0/  |
|                  |            | QWF0004013             |                   | 1                     |                     | ~             |                    |                      | 530002118      | 30000000 | /00103  | 8/0/0 |
|                  |            | OWE0098300             |                   | 4                     |                     |               |                    |                      | 52000240       | 000000   | /00103  | 0 /01 |

|                   |                         | ×                              |                     | ×                           | · · ·              | × ADP T     | ime & Attendance | × +               |           |         |              | _ 0 <b>_</b> ×        |
|-------------------|-------------------------|--------------------------------|---------------------|-----------------------------|--------------------|-------------|------------------|-------------------|-----------|---------|--------------|-----------------------|
| <b>(</b>          | 🔪 🔒 https://etir        | me. <b>pcb.com</b> /1/applicat | ions/suitenav/navig | ation.do                    |                    |             | ~                | C Q Search        |           |         | ☆ 自          |                       |
| Æ                 | 2                       |                                |                     |                             |                    |             |                  |                   |           | Log     | Off   Change | Password   Setup   He |
| Timecard          | Schedule   Pe           | ople   Reports   My C          | QUICKNAVS + 1       | TIMEKEEPING                 | SCHEDULING         | MY INFORM   |                  | ECORD RETENTION V | DEVICE MA | NAGER 👻 |              |                       |
| TIMEC<br>Sign-off | CARD<br>Removed: 4:15PN | л                              | Nam<br>Tim          | e & ID<br>e Period Previous | ▼ s Pay Period     | • 6 0       | of 2             |                   |           |         |              |                       |
| Save              | Actions • F             | Punch ▼ Amount ▼ A             | ccruals 🔻 Comme     | nt - Approvals              | ▼ Overtime ▼ Repor | ts▼ Leave ▼ |                  |                   |           |         |              |                       |
|                   | Date<br>Sup 6/07        | Pay Code                       | Amount              | In                          | Transfer           | Out         | In               | Transfer          | Out       | Shift   | Daily        | Cumulative            |
| × ⇒               | Mon 6/08                |                                |                     | 6:49AM                      |                    | 3:30PM      |                  | •                 |           | 8.0     | 8.0          | 8.0                   |
| XL                | Tue 6/09                | -                              |                     | 6:26AM                      | -                  | 4:04PM      |                  | •                 |           | 9.0     | 9.0          | 17.0                  |
| ×                 | Wed 6/10                | -                              |                     | 6:45AM                      | -                  | 4:15PM      |                  | -                 |           | 9.0     | 9.0          | 26.0                  |
| ×                 | Thu 6/11                | -                              |                     | 6:47AM                      | -                  | 4:31PM      |                  | -                 |           | 9.0     | 9.0          | 35.0                  |
| ×                 | Fri 6/12                | -                              |                     | 5:54AM                      | -                  | 3:30PM      |                  | -                 |           | 9.0     | 9.0          | 44.0                  |
| × \$              | Sat 6/13                | -                              |                     |                             | -                  |             |                  | •                 |           |         |              | 44.0                  |
| × ±               | Sun 6/14                | -                              |                     |                             | -                  |             |                  | -                 |           |         |              | 44.0                  |
|                   | Mon 6/15                | ▼                              |                     |                             | · ·                |             |                  | •                 |           |         |              |                       |

6. In the event the supervisor needs to adjust an employee timesheet, they must print the Time Detail for that employee to be signed by both the employee and their supervisor. This signed document will be filed and maintained by the HR Department.

| ← → Ø https://@            | etime. <b>pcb.com</b> / | 1/applications/su | itenav/navigati  | on.do 🔎 🗕          | ∎ ¢ 🦉 AI   | DP Time & Attendar | ice ×    |         |        |         | <b>↑</b> ★ ₽       |
|----------------------------|-------------------------|-------------------|------------------|--------------------|------------|--------------------|----------|---------|--------|---------|--------------------|
| ÆP                         | GENERA                  | il 👻 My (         | UICKNAVS         | - ТІМЕКЕ           | EPING 🔻    | SCHEDULING         | WY I     | Log Off | Change | e Passw | ord   Setup   Help |
| Timecard Schedule          | People   R              | eports   More     | •                |                    |            |                    |          |         |        |         | ~                  |
| TIMECARD<br>Loaded: 4:16PM |                         |                   | Name 8<br>Time P | ID<br>Previous Pay | Period     | •                  | /        |         |        |         |                    |
| Save Actions <b>•</b>      | Punch - Amo             | ount - Accruals   | • Comment        | Approvals 🔻 C      | Overtime ▼ | Reports Lead       | /        |         |        |         |                    |
| Date                       | Pay Code                | Amount            | In               | Transfer           | Out        | Time Detail ->     | Transfer | Out     | Shift  | Daily   | Cumulative         |
| Sun 10/25                  |                         |                   |                  |                    |            | Rule Analysis ->   |          |         |        |         |                    |
| Mon 10/26                  | PTO Scheduled           | 8.0               |                  |                    |            |                    |          |         |        | 8.0     | 8.0                |
| Tue 10/27                  |                         |                   | 7:56AM           |                    | 5:01PM     |                    |          |         | 8.5    | 8.5     | 16.5               |

### Location-Based Coding Of Hours:

- 1. This section explains how to code hours worked in or for a facility other than PCB-Depew.
- 2. Exempt employees will add a new line to their eTime timesheet and code these hours under the Pay Code Non-Depew Spt.

| MY TI<br>Loaded: | 4:02PM                                       |          |                       | Name & ID Time Period Curr | ent Pay Period   | •                 |           |          |          |          |       |
|------------------|----------------------------------------------|----------|-----------------------|----------------------------|------------------|-------------------|-----------|----------|----------|----------|-------|
| Save             | Actions <b>•</b>                             | Punch 🔻  | Amount 🔻 Accruals 👻 ( | Comment 🔻 Approva          | als ▼ Overtime ▼ | Reports ▼ Leave ▼ |           |          |          |          |       |
| weeks            | Pay Code                                     | /28      | Transfer              | Mon 12/28                  | Tue 12/29        | Wed 12/30         | Thu 12/31 | Fri 1/01 | Sat 1/02 | Sun 1/03 | Total |
| ×                | HOLIDAY                                      | -        | -                     |                            |                  |                   | 8.0       | 8.0      |          |          | 16.0  |
| × A              | REG                                          | •        | •                     | 8.0                        |                  |                   |           |          |          |          | 8.0   |
|                  | JURY DUTY<br>OTHER<br>PROJECTS<br>DISABILITY | <u> </u> | /                     | 8.0                        |                  |                   | 8.0       | 8.0      |          |          | 24.0  |

3. Hourly employees will have their timesheet changed by their supervisor to reflect these hours. The supervisor will move hours by the end of the work week to a new G/L code designated to facilities other than PCB-Depew.

| 20               |                 |                     |                       |                   |           |            |                   |        | Log       | Off   Chang | e Password   Set |  |
|------------------|-----------------|---------------------|-----------------------|-------------------|-----------|------------|-------------------|--------|-----------|-------------|------------------|--|
| ~                | GENERAL -       | MY QUICKNAVS -      | TIMEKEEPING -         | SCHEDULING -      | MY INFORM | ATION - R  | ECORD RETENTION 🔻 | DEVICE | MANAGER 👻 |             |                  |  |
| ard Schedule F   | eople Reports   | More 🔻              |                       |                   |           |            |                   |        |           |             |                  |  |
| ECARD            |                 |                     |                       |                   |           |            |                   |        |           |             |                  |  |
| ed: 4:17PM       |                 |                     | Name & ID             |                   |           |            |                   |        |           |             |                  |  |
|                  |                 |                     | Time Period Current P | ay Period         |           |            |                   |        |           |             |                  |  |
| ve Actions 🔻     | Punch 🔻 Amou    | nt • Accruals • Cor | nment 🔻 Approvals 🔻   | Overtime * Report | s▼ Leave▼ |            |                   |        |           |             |                  |  |
| Date             | Pay Code        | Amount              | in                    | Transfer          | Out       | In         | Transfer          | Out    | Shift     | Daily       | Cumulativ        |  |
| Sun 12/27        |                 | •                   |                       | •                 |           |            | -                 |        |           |             |                  |  |
| Mon 12/28        |                 | •                   | 6:54AM                |                   | 3:41PM    |            |                   |        | 8.25      | 8.25        | 8.25             |  |
| Tue 12/29        |                 | •                   |                       | •                 |           |            | •                 |        |           |             | 8.25             |  |
| Wed 12/30        |                 | -                   |                       | •                 |           |            | <b>T</b>          |        |           |             | 8.25             |  |
| Thu 12/31        | HOLIDAY         | ▼ 8.0               |                       | -                 |           |            | -                 |        |           | 8.0         | 16.25            |  |
| Fri 1/01         | HOLIDAY         | ▼ 8.0               |                       | •                 |           |            | •                 |        |           | 8.0         | 24.25            |  |
| Sat 1/02         |                 | •                   |                       | •                 |           |            | •                 |        |           |             | 24.25            |  |
| Sun 1/03         |                 | •                   |                       | •                 |           |            | 8.                |        |           |             | 24.25            |  |
|                  |                 |                     |                       |                   |           |            |                   |        |           |             |                  |  |
| LS & SCHEDULE    | ACCRUALS        | AUDITS              |                       | Date              |           | Start Time | End Time          |        | Pay Cod   | le          | Amount           |  |
| -                |                 |                     |                       | Mon 12/28         | 7:00A     | M          | 3:30PM            |        |           |             |                  |  |
| Ac               | count           | Pay Code            | Amount Amount         | Tue 12/29         | 7:00A     | м          | 3:30PM            |        |           |             |                  |  |
| 00021050000000/0 | 01049/0/0/0/0/0 | REG                 | 8.25                  | Wed 12/30         | 7:00A     | м          | 3:30PM            |        |           |             |                  |  |
| 00021050000000/0 | 01049/0/0/0/0/0 | HOLIDAY             | 16.0                  | Thu 12/31         | 7:00AI    | м          | 3:30PM            |        |           |             |                  |  |
|                  |                 |                     |                       | 5-14/04           | 7.004     |            | 0.20014           | 1.1    |           |             |                  |  |

-

## Definition Of Unallowable Time:

Employees who perform the following tasks must report their time using the "UNALLOWABLE" pay code:

- Development of promotional material, motion pictures, videotapes, brochures, handouts, magazines, and other media that are designed to call favorable attention to PCB, its activities and products.
- Planning and organizing meetings, conventions, symposia, seminars, and other special events when the principal purpose of the event is <u>other than</u> dissemination of technical information or stimulation of production.
- Planning, preparation of marketing material, travel to/from a "working" tradeshow.
- All public relations and advertising event whose primary purpose is to promote the sale of products or services by stimulating interest in a product or product line or by disseminating messages calling favorable attention to the PCB for purposes of enhancing the PCB image to sell the PCB's products or services.
- Planning or executing the organization or reorganization of the corporate structure of a business, including mergers and acquisitions,
- Resisting or planning to resist the reorganization of the corporate structure of a business or a change in the controlling interest in the ownership of a business
- Attending undergraduate level classes or part-time graduate level classes during working hours, except when unusual circumstances do not permit attendance at such classes outside of regular working hours.
- Attending full-time graduate level program during working hours for any portion of the program that exceeds two school years or the length of the degree program, whichever is less.
- Legal tasks defined as unallowable in FAR 31.205.47
- Compensated time (other than PTO) when the office is closed due to the inclement weather conditions.

# Allocating Depew-Employee Hours For Non-Depew Work

In cases where PCB-Depew employees are performing work for a non-Depew location, their supervisor will transfer their hours to that location by entering a new G/L code in the employee's timesheet. Following are the codes to be used when allocating these hours:

- 533000020000000 for transfers to NC
- 5330000360000000 for transfers to L&T
- 5330000370000000 for transfer to Accumentrics
- 5330000380000000 for transfer to LD

|                                                                                                    | 6                                                                 | SENERAL - MY Q                   | JICKNAVS 👻          | TIMEKEEPIN                           | G - SCHEDULING                                            | MY INFORMA                    | TION - | RECORD RETENTION + | DEVICE M | IANAGER 🔻         | Y                 |                                                      |
|----------------------------------------------------------------------------------------------------|-------------------------------------------------------------------|----------------------------------|---------------------|--------------------------------------|-----------------------------------------------------------|-------------------------------|--------|--------------------|----------|-------------------|-------------------|------------------------------------------------------|
| ecard S                                                                                                    | chedule   Peo                                                     | ple Reports More                 | •                   |                                      |                                                           |                               |        |                    |          |                   |                   |                                                      |
| MECAF                                                                                                    | RD<br>IPM                                                         |                                  | N                   | ame & ID                             | ent Pay Period                                            |                               |        |                    |          |                   |                   |                                                      |
| ave                                                                                                    | Actions V P                                                       | unch <b>*</b> Amount <b>*</b> Ac | cruals <b>v</b> Com | ment <b>v</b> Approva                | ils ▼ Overtime ▼ Repor                                    | ts + Eave +                   | -      | Timese             | 0.1      | 01/8              | Delta             | Comulation                                           |
| Sur                                                                                                    | Date<br>n 1/17                                                    | Pay Code                         | Amount              | in                                   | Transfer                                                  | Out                           | in     | Transfer           | Out      | Shift             | Daily             | Cumulative                                           |
| -                                                                                                    | - 4/40                                                            |                                  |                     | 3:06PM                               | <b></b>                                                   | 11:30PM                       |        | -                  |          | 8.0               | 8.0               | 8.0                                                  |
| Mor                                                                                                    | n 1/18                                                            |                                  |                     |                                      | 10000                                                     |                               |        |                    |          |                   |                   |                                                      |
| 🕹 Mo                                                                                                    | n 1/18<br>e 1/19                                                  | -                                |                     | 3:13PM                               | ;//ManTech////                                            | 11:30PM                       |        | *                  |          | 8.0               | 8.0               | 16.0                                                 |
| 🕹 Mo<br>🛓 Tue<br>🕹 We                                                                                                    | n 1/18<br>e 1/19<br>ed 1/20                                       |                                  |                     | 3:13PM<br>3:11PM                     | ;//ManTech////<br>;5300021050000000//////                 | 11:30PM<br>11:30PM            |        | -                  |          | 8.0<br>8.0        | 8.0<br>8.0        | 16.0<br>24.0                                         |
| 츠 Mo<br>츠 Tue<br>츠 We<br>츠 Thu                                                                                                    | n 1/18<br>e 1/19<br>ed 1/20<br>u 1/21                             |                                  |                     | 3:13PM<br>3:11PM<br>3:06PM           | ;//ManTech////<br>;530002105000000//////<br>Search Alt-S  | 11:30PM<br>11:30PM<br>11:30PM |        |                    |          | 8.0<br>8.0<br>8.0 | 8.0<br>8.0<br>8.0 | 16.0<br>24.0<br>32.0                                 |
| L Mo<br>L Tue<br>L We<br>L Thu<br>L Fri                                                                                                    | n 1/18<br>e 1/19<br>ed 1/20<br>u 1/21<br>1/22                     | *                                |                     | 3:13PM<br>3:11PM<br>3:06PM<br>3:10PM | ;//ManTech////<br>;5300021050000000//////<br>Search Alt-S | 11:30PM<br>11:30PM<br>11:30PM |        |                    |          | 8.0<br>8.0<br>8.0 | 8.0<br>8.0<br>8.0 | 16.0<br>24.0<br>32.0<br>32.0                         |
| <ul> <li>Mo</li> <li>Tue</li> <li>We</li> <li>Thu</li> <li>Thu</li> <li>Fri</li> <li>Sat</li> </ul>                                                                                                    | n 1/18<br>e 1/19<br>ed 1/20<br>u 1/21<br>1/22<br>t 1/23           |                                  |                     | 3:13PM<br>3:11PM<br>3:06PM<br>3:10PM | ;//ManTech////<br>;5300021050000000//////<br>Search Alt-S | 11:30PM<br>11:30PM<br>11:30PM |        |                    |          | 8.0<br>8.0<br>8.0 | 8.0<br>8.0<br>8.0 | 16.0<br>24.0<br>32.0<br>32.0<br>32.0                 |
| L         Mo           L         Tue           L         We           L         Thu           L         Thu           L         Thu           L         Thu           L         Thu           L         Thu           L         Thu           L         Sat           L         Sat | n 1/18<br>e 1/19<br>ed 1/20<br>u 1/21<br>1/22<br>t 1/23<br>n 1/24 |                                  |                     | 3:13PM<br>3:11PM<br>3:06PM<br>3:10PM | //ManTech////<br>;530002105000000//////<br>Search Alt-S   | 11:30PM<br>11:30PM<br>11:30PM |        | • • • • • •        |          | 8.0<br>8.0<br>8.0 | 8.0<br>8.0<br>8.0 | 16.0<br>24.0<br>32.0<br>32.0<br>32.0<br>32.0<br>32.0 |